| SUPERIOR SUPPLY & STEEL | Documentation                  | Page 1 of 1 |
|-------------------------|--------------------------------|-------------|
| INFORMATION TECHNOLOGY  | How To Use Heat Number Website |             |
| Effective: 8/21/2019    | www.supstlmtr.com/All          |             |
| Revision: 1.00          | Approved: Reuben Gathright     |             |

Superior Supply & Steel provides heat number tracking for customers using website search.

## **REQUIREMENTS:**

An internet connection, a computer or laptop or cellphone with a PDF viewer

Use the following steps to lookup a heat number on website: <u>http://www.supstlmtr.com/All/</u>

- 1) Input a heat number in the Search Field named "HEAT NO"
- 2) Click the Search button

| Search                 | <b>x</b> +                        |     | X   |
|------------------------|-----------------------------------|-----|-----|
| ← → Ĉ ŵ ()             | www.supstImtr.com/All/ \cdots 🗵 🟠 | \ > | > ≡ |
|                        |                                   |     |     |
|                        |                                   |     |     |
| Search Fields          | Input Search                      |     |     |
| HEAT NO:               | B7P3444                           |     |     |
| Item Name:             |                                   |     |     |
| Customer Purchase Orde |                                   |     |     |
|                        | Search                            |     |     |
|                        |                                   |     |     |
|                        |                                   |     |     |
|                        |                                   |     |     |

3) The results page will now appear. Click on a heat number in the list to view the PDF file.

|                                                                                                    | 🤜 MTR                                              | RESULTS    | × +                                   |                    |                |             | x      |  |  |
|----------------------------------------------------------------------------------------------------|----------------------------------------------------|------------|---------------------------------------|--------------------|----------------|-------------|--------|--|--|
| $\overleftarrow{\leftarrow} \rightarrow \ \mathbf{C} \ \widehat{\mathbf{u}} \qquad \boxed{3 \ \text{www.supstImtr.com/}} \ \cdots \ \bigtriangledown \ \mathbf{c} \ \gg \ \equiv \ \boxed{3} \ \mathbf{c} \ \mathbf{c}$ |                                                    |            |                                       |                    |                |             |        |  |  |
| SEA<br>Sear                                                                                                    | SEARCH CRITERIA:MTR: B7P3444 Search Again RESULTS: |            |                                       |                    |                |             |        |  |  |
| C<br>P                                                                                                    | Customer<br>Purchase<br>Order                      | Item ID    | Item<br>Description                   | HEAT<br>NO<br>LIST | HEAT<br>NO1    | HEAT<br>NO2 | H<br>N |  |  |
| LB                                                                                                    | R#005677                                           | 1000022048 | 1/2X48X96<br>GALV<br>A572-50<br>PLATE | B7P3444            | <u>B7P3444</u> |             |        |  |  |
| LB                                                                                                    | 3R#005677                                          | 1000022048 | 1/2X48X96<br>GALV<br>A572-50<br>PLATE | B7P3444            | <u>B7P3444</u> |             |        |  |  |
|                                                                                                    |                                                    |            |                                       |                    |                |             |        |  |  |

| SUPERIOR SUPPLY & STE | EL          | Documentation                  | Page 2 of 1 |
|-----------------------|-------------|--------------------------------|-------------|
| INFORMATION TECHNOLO  | DGY         | How To Use Heat Number Website |             |
| Effective: 8/21/2     | 019         | www.supstlmtr.com/All          |             |
| Revision: 1           | 00 Approved | : Reuben Gathright             |             |

## **ADVANCED SEARCH**

Superior Supply & Steel has added additional searching features to the website to help the customer find heat number, item name and purchase order.

Use the following steps to lookup an advanced search on the website: <a href="http://www.supstlmtr.com/All/">http://www.supstlmtr.com/All/</a>

- 1) Input HEAT NO, Item Name, Customer Purchase Order for your own requirements in the fields on the Input Search form.
- 2) Click the Search button to run search for your heat numbers.

| Search                              | × +                                     |          |   | x |
|-------------------------------------|-----------------------------------------|----------|---|---|
| ← → ⊂ @ 0                           | 🔏 www.supstImtr.com/All/ 🚥 🖂 🕼          | •        | ٢ | ≡ |
|                                     |                                         |          |   |   |
|                                     | 1                                       | a        |   |   |
| Search Fields                       | Input Search                            |          |   |   |
| HEAT NO:                            | B7P3444                                 |          |   |   |
| Item Name:                          | Item Name: 1/2X48X96 GALV A572-50 PLATE |          |   |   |
| Customer Purchase Order: LBR#005677 |                                         |          |   |   |
|                                     | Search                                  |          |   |   |
|                                     |                                         | <u> </u> |   |   |

3) The search results are then shown and you can view each heat number by clicking on the links in the "Heat No" columns as shown below.

|                               | 🔫 MTR                                                                                                    | RESULTS      | ×                                     | +                  |                |             |             |   |  |  |
|-------------------------------|----------------------------------------------------------------------------------------------------|--------------|---------------------------------------|--------------------|----------------|-------------|-------------|---|--|--|
| ¢                             | ) → e                                                                                                    | <b>û</b> (   | ) www.supstln                         | ntr.com/A          | ⊌              | ☆           | » ≡         |   |  |  |
| SEA<br>A5<br><u>Sea</u><br>RE | SEARCH CRITERIA:MTR: B7P3444   Item Name: 1/2X48X96 GALV<br>A572-50 PLATE   Customer Purchase Order: LBR#005677<br>Search Again<br>RESULTS: |              |                                       |                    |                |             |             |   |  |  |
| 0                             | Customer<br>Purchase<br>Order                                                                                                    | Item ID      | Item<br>Description                   | HEAT<br>NO<br>LIST | HEAT<br>NO1    | HEAT<br>NO2 | HEAT<br>NO3 |   |  |  |
| LF                            | 3R#00567                                                                                                    | 7 1000022048 | 1/2X48X96<br>GALV<br>A572-50<br>PLATE | B7P3444            | <u>B7P3444</u> |             |             |   |  |  |
| LI                            | 3R#00567                                                                                                    | 7 1000022048 | 1/2X48X96<br>GALV<br>A572-50          | B7P3444            | <u>B7P3444</u> |             |             | Ŧ |  |  |